# 1. 实验名称及目的

### 1.1. 实验名称

RflySim 工具链飞控硬件配置

#### 1.2. 实验目的

详细介绍了基于 RflySim 平台推荐的飞控硬件系统的配置和使用方法。

#### 1.3. 关键知识点

#### 1.3.1. 关键知识点1

硬件在环(HITL 或 HIL)是一种模拟模式,其中正常的 PX4 固件在真实的飞行控制器硬件上运行。这种方法的好处是可以在真实的硬件上测试大多数实际的飞行代码。

在 RflySim 工具链中,相比较 SIL 仿真,HIL 仿真时用户将设计完成的控制器上传到 P X 4 软件支持的飞控硬件环境下,通过串口线直接连接的方式与 CopterSim 软件中的 DLL 模型进行通信,CopterSim 将传感器数据(例如,加速度计、气压计、磁力 计等)通过 US B 数据线发送给飞控硬件系统;Pixhawk 系中的 PX4 自驾仪软件将收到传感器数据进行滤 波和状态估计,将估计的状态信息通过内部的 uORB 消息总线发送给控制器;控制器再通 过 USB 数据线将每个电机的 PWM 控制指令发回 给 CopterSim,从而形成一个硬件在环仿 真闭环。

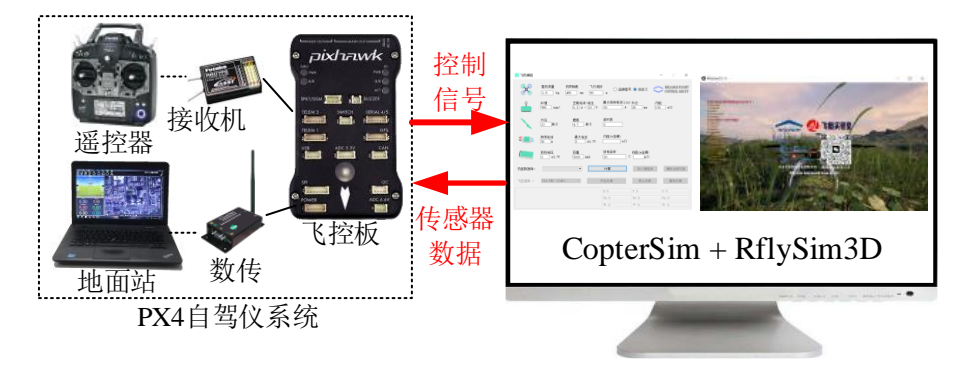

#### 1.3.2. 关键知识点 2

RflySim 工具链理论上支持 PX4 官方支持的所有飞控固件的 HIL 仿真,截止 2024 年 7 月份支持 PX4 软件的主流飞控的不同版本固件如下表所示。

| 它旦    | 飞城夕秋                 | <b>PX4</b> 版本               |                        |                                  |  |  |  |
|-------|----------------------|-----------------------------|------------------------|----------------------------------|--|--|--|
| 11. 2 | 切上有小                 | V1.12.3                     | V1.13.2                | V1.14.2                          |  |  |  |
| 1     | MindPX Hardware &    | airmind mindpx-v2 d         | <u>airmind_mindpx-</u> | airmind mindpx-v2 de             |  |  |  |
| 1     | MindRacer Hardware   | <u>efault.px4</u>           | v2_default.px4         | <u>fault.px4</u>                 |  |  |  |
| 2     | CUAV Nora Flight Co  | cuay pore default py/       | cuav_nora_defaul       | cuay pore default py/            |  |  |  |
| 2     | ntroller             | <u>cuav_nora_ueraun.px4</u> | <u>t.px4</u>           | <u>cuav_nora_deraun.px4</u>      |  |  |  |
| 3     | CUAV X7 Flight Contr | cuav_x7pro_default.p        | cuav_x7pro_defau       | <pre>cuav_x7pro_default.px</pre> |  |  |  |

|     | ollar                                                                    | ×4                                            | lt px4                                             | 4                                                      |
|-----|--------------------------------------------------------------------------|-----------------------------------------------|----------------------------------------------------|--------------------------------------------------------|
|     |                                                                          | <u></u>                                       | <u>n.px+</u>                                       |                                                        |
| 4   | e+ Flight Controller                                                     | none                                          | none                                               | <u>cubepilot cubeorangepl</u><br><u>us default.px4</u> |
| 5   | CubePilot Cube Orang<br>e Flight Controller                              | cubepilot cubeorange<br>default.px4           | <u>cubepilot cubeora</u><br><u>nge default.px4</u> | <u>cubepilot_cubeorange_</u><br><u>default.px4</u>     |
| 6   | CubePilot Cube Yello<br>w Flight Controller                              | cubepilot_cubeyellow<br>default.px4           | cubepilot_cubeyel<br>low_default.px4               | <u>cubepilot_cubeyellow</u><br><u>default.px4</u>      |
| 7   | Holybro Durandal                                                         | holybro_durandal-v1<br>default.px4            | holybro durandal-<br>v1 default.px4                | holybro_durandal-v1_d<br>efault.px4                    |
| 8   | Holybro Kakute H7 &                                                      | holybro_kakuteh7_def<br>ault.px4              | holybro_kakuteh7<br>default.px4                    | holybro_kakuteh7_defa<br>ult.px4                       |
| 9   | DroPix Flight Controll<br>er &                                           | none                                          | <u>px4_fmu-v2_defa</u><br><u>ult.px4</u>           | <u>px4_fmu-v2_default.px</u><br><u>4</u>               |
| 10  | Pixhack V3 & Pixhack<br>1 & Holybro Pixhawk<br>Mini                      | <u>px4_fmu-v3_default.p</u><br><u>x4</u>      | px4_fmu-v3_defa<br>ult.px4                         | px4_fmu-v3_default.px<br><u>4</u>                      |
| 11  | Drotek Pixhawk 3 Pro                                                     | <u>px4 fmu-v4pro defau</u><br><u>lt.px4</u>   | <u>px4 fmu-v4pro d</u><br><u>efault.px4</u>        | <u>px4 fmu-v4pro defaul</u><br><u>t.px4</u>            |
| 12  | mRo Pixracer                                                             | <u>px4_fmu-v4_default.p</u><br><u>x4</u>      | <u>px4 fmu-v4 defa</u><br><u>ult.px4</u>           | <u>px4_fmu-v4_default.px</u><br><u>4</u>               |
| 13  | Holybro Pixhawk 5X                                                       | <u>px4 fmu-v5x default.</u><br><u>px4</u>     | <u>px4 fmu-v5x def</u><br><u>ault.px4</u>          | <u>px4 fmu-v5x default.p</u><br><u>x4</u>              |
|     | CUAV V5+ Autopilot                                                       |                                               |                                                    |                                                        |
| 1.4 | & CUAV V5 nano Aut                                                       | px4_fmu-v5_default.p                          | px4_fmu-v5_defa                                    | px4_fmu-v5_default.px                                  |
| 14  | opilot & Holybro Pixh                                                    | <u>x4</u>                                     | <u>ult.px4</u>                                     | 4                                                      |
|     | awk 4 Mini                                                               |                                               |                                                    |                                                        |
| 15  | Holybro Pixhawk 6C<br>& Holybro Pixhawk 6<br>C Mini                      | <u>px4 fmu-v6c default.</u><br><u>px4</u>     | px4 fmu-v6c def<br>ault.px4                        | px4 fmu-v6c default.p<br><u>x4</u>                     |
| 16  | Holybro Pixhawk V6U                                                      | <u>px4_fmu-v6u_default.</u><br><u>px4</u>     | px4_fmu-v6u_def<br>ault.px4                        | px4_fmu-v6u_default.p<br><u>x4</u>                     |
| 17  | Holybro Pixhawk 6X<br>& CUAV Pixhawk V6<br>X & ARK Electronics<br>ARKV6X | <u>px4 fmu-v6x default.</u><br><u>px4</u>     | <u>px4_fmu-v6x_def</u><br><u>ault.px4</u>          | <u>px4_fmu-v6x_default.p</u><br><u>x4</u>              |
| 18  | mRo Pixracer                                                             | <u>mro pixracerpro defa</u><br><u>ult.px4</u> | mro pixracerpro<br>default.px4                     | <u>mro pixracerpro defau</u><br><u>lt.px4</u>          |
| 19  | 卓翼 Racer                                                                 | droneyee zyfc-h7 def<br>ault.px4              | none                                               | none                                                   |

另外,经 RflySim 官方测试并在未来长期支持的飞控型号可见 <u>https://rflysim.com/doc/z</u> <u>h/B/2.Pixhawk.html</u>。同时,在安装完成 RflySim 后,可在[RflySim 安装目录]\QGroundCont rol\configData\FCU\_FirmwareRes</u>文件夹中找到本地的支持的不同版本的长期支持的飞控固 件,当然,也可在本实验对应的飞控文件夹下获取可见:<u>文件目录</u>。

## 2. 实验效果

本实验可基于 RflySim 工具链实现手动/自动启动四旋翼、固定翼无人机的硬件在环仿

真,具体实验效果如下:

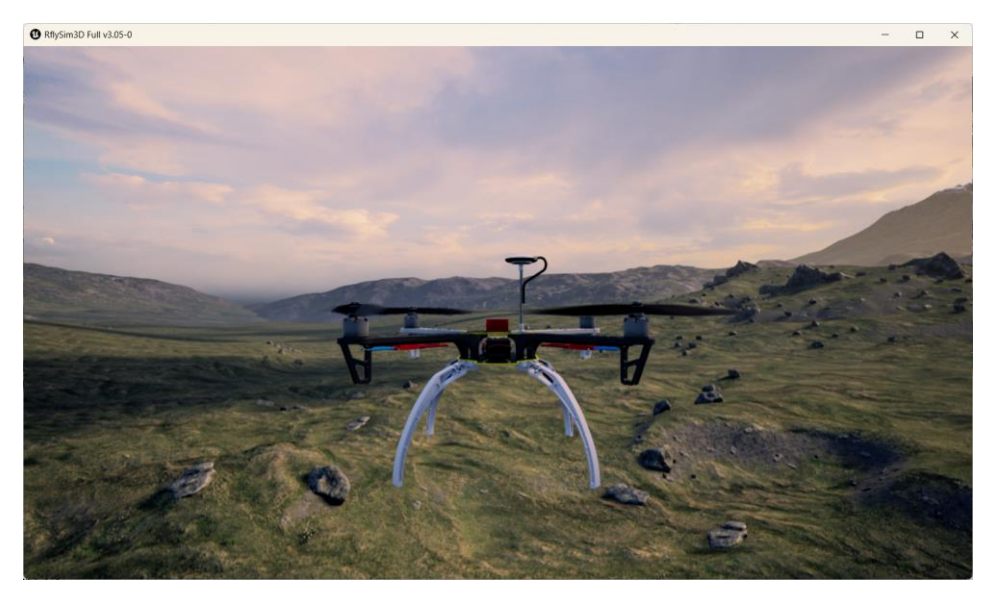

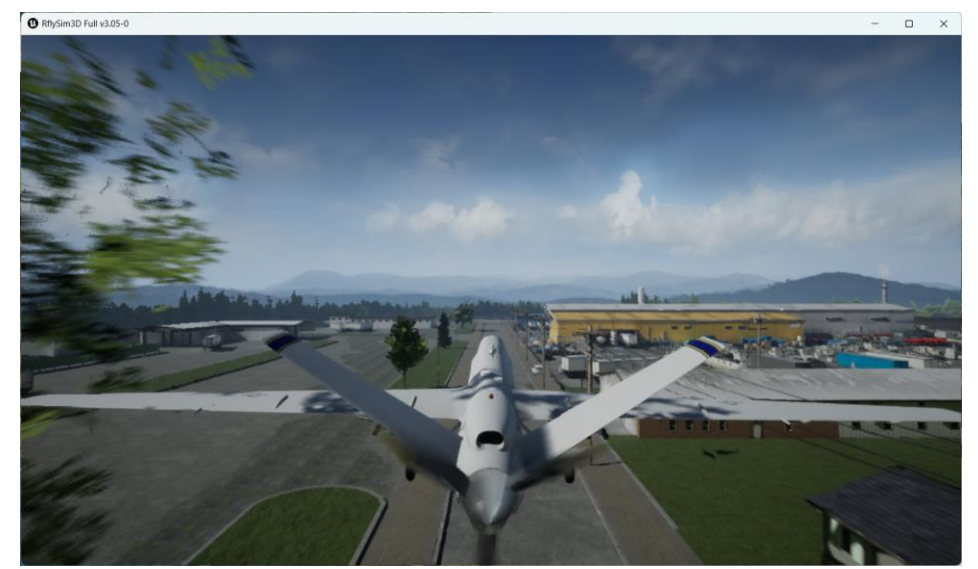

# 3. 文件目录

### 例程目录: [安装目录]\RflySimAPIs\1.RflySimIntro\2.AdvExps\e2\_FCUIntro\

| 文件夹/文件名称                  | 说明                             |  |  |
|---------------------------|--------------------------------|--|--|
| 1.Pixhawk2.4.8\Readme.pdf | 飞控 Pixhawk 2.4.8 详细配置说明        |  |  |
| 2.Pixhawk6x\Readme.pdf    | 飞控 Pixhawk 6X 或 6X mini 详细配置说明 |  |  |
| 3.CubePilot\Readme.pdf    | CubePilot 飞控详细配置说明             |  |  |
| 4.CUAVV5Nano\Readme.pdf   | 雷迅飞控 V5 Nano 详细配置说明            |  |  |
| 5.ZY Racer\Readme.pdf     | 卓翼飞控 Racer 详细配置说明              |  |  |
| 6.Pixhawk6c\Readme.pdf    | 飞控 Pixhawk 6C 或 6C mini 详细配置说明 |  |  |
| HILPara.params            | 硬件在环仿真飞控参数                     |  |  |
| FixWingPW.plan            | QGC 地面站航点规划文件                  |  |  |

### 4. 运行环境

| 这号    | <b>护</b> 供 更 史     | 硬件要求                       |    |  |
|-------|--------------------|----------------------------|----|--|
| 11, 4 | $\mathbf{X}$       | 名称                         | 数量 |  |
| 1     | Windows 10 及以上版本   | 笔记本/台式电脑①                  | 1  |  |
| 2     | RflySim 平台免费版及以上版本 | Pixhawk 6X 飞控 <sup>2</sup> | 1  |  |
| 3     |                    | Type-C 数据线                 | 1  |  |

①: 推荐配置请见: <u>https://rflysim.com</u>

②:须保证平台安装时的编译命令为: px4\_fmu-v6x\_default,固件版本根据实验步骤说明自 行选择。其他配套飞控请见: <u>https://rflysim.com/doc/zh/B/2.3Pixhawk6X.html</u>

### 5. 实验步骤

### 5.1. 飞控固件及状态还原

### 5.1.1. 飞控固件还原

在开启硬件在环仿真之前,需要将飞控中的固件还原为官方固件,具体步骤如下,此 处以 Pixhawk 6X mini 飞控为例,进行步骤说明。

打开 RflySim 工具链中的 QGroundContrl 软件,进入 Vehicle Setup->固件中,如下图所示,即可选择 PX4 任意版本的固件,需要注意的是:该界面中

- PX4 Pro v1.14.3: 为 PX4 官方在线最新固件;
- ArduPilot: 为 ArduPilot 官方在线最新固件;
- RflySim 1.14.2 HIL: 为 RflySim 工具链生成的固件;
- RflySim 1.13.2 Stable: 为 RflySim 工具链生成的固件。

| O QGroundControl                                                                                                    | _ | ×    |
|----------------------------------------------------------------------------------------------------|---|------|
| Back < 😵 Vehicle Setup                                                                                                    |   |      |
|                                                                                                    |   | <br> |
| GGroundControl 可以升後 Fixhark 该會、Six数時和 PA4 光流传感器上的同件。<br>Plug in your device vie<br>短期後音: FX4 FMU V6C<br>已连接上启动加载器:<br>随作 5<br>飞花板1<br>同存大小: 1966080 |   |      |

#### 选择之后,点击"确认",等待烧录完成!

| QGroundControl ·                                                                                                    | - | × |
|----------------------------------------------------------------------------------------------------|---|---|
| Back < 😵 Vehicle Setup                                                                                                    |   |   |
| <i>國 概</i> 況 固件 设置                                                                                                    |   |   |
| CCroundControl 可以升级 Pixhawk 设备、SiX数传和 PX4 光法传感器上的固件。<br>Plug in your device via USB to start firmware upgrade.<br>実現设备: PX4 FMU V0X<br>已接た日动加数器:<br>版本: 5<br>飞控板ID: 53<br>闪存 A: 196080<br>use local firmwareFilename ./configData/FCU_FirmwareRes/PX4_Firmware_v1.13.2/px4_fmu-v6x_default.px<br>正在下數回任<br>来自: ./configData/FCU_FirmwareRes/FX4_Firmware_v1.13.2/px4_fmu-v6x_default.px4<br>下軟完成<br>MAY_AUTOFILOT = 12<br>解压缩 airframe_xml 成功<br>解压缩 iirframe_xml 成功<br>解压缩 iinframe_xml 成功<br>解压缩 jirframe_xml 成功 | 4 |   |

### 5.1.2. 飞控状态还原

进入 QGC 地面站的"参数"一栏中,选择"工具->加载文件",在弹出的对话框中选择本实验文件夹中的 <u>HILPara.params</u>文件。

| Back < Store Vehicle Setup                                                                      |                            |
|-------------------------------------------------------------------------------------------------|----------------------------|
|                                                                                                 | Here and the second second |
| □ □ □ □ □ □ □ □ □ □ □ □ □ □ □ □ □ □ □                                                           |                            |
| Standard BAT_CRIT_THR 7.00 % Critical threshold                                                 | 访固件's 默认值                  |
| 机架 Battery Calibration BAT_EMERGEN_THR 5.00% Emergency threst 重置为貌                              | 具'的配置默认值                   |
| 回回 過控器         Sensors         BAT_LOW_THR         15.00 %         Low threshold         Lm設文件. |                            |
| Geometry 清除遥控                                                                                   | 调整参数                       |
| Commander 重合 好行                                                                                 |                            |
| Multicopter Position Control                                                                    |                            |
| DShot                                                                                           |                            |
| 安全         EKF2                                                                                 | En La Ca                   |
| Events                                                                                          | State                      |
| Failure Detector                                                                                | ALL ALL                    |
| Flight Behavior FW TECS                                                                         |                            |
| FW Attitude Control                                                                             | Mar                        |

确认设置的机架为: HIL Quadcopter X。HIL Quadcopter X 为 X 型的四旋翼无人机,若更换其他载具此处也因设置成其他的机架,如:固定翼无人机应选择为 Standard Plane 机架。

| QGroundControl  |                      | - O X              |
|-----------------|----------------------|--------------------|
| 🖗 Back < 😵      | Vehicle Setup        |                    |
| 概况              | Simulation (Copter)  | Simulation (Plane) |
| 固件              | <u>e</u>             | ደ                  |
| 机架              | ?                    |                    |
| 通行器             |                      | $\mathcal{A}$      |
| 飞行模式            | HIL Quadcopter X 🗸   | HILStar (XPlane) 👻 |
| ▶ 电源            | Simulation (VTOL)    | Standard Plane     |
| • 电机            | بد                   |                    |
| 安全              |                      |                    |
| PID Tuning      | $\rightarrow$        |                    |
| Flight Behavior | SIH Tailsitter Duo 👻 | Standard Plane     |
| 参数              | Standard VTOL        | Tilt-Quad          |
|                 |                      | <u>^</u>           |

(若上一步确认为该机架可不操作本步)选择完成后,在该界面右上角选择"应用并重启"。 即可将刚才所选择的机架应用成功。

| QGroundControl     |                               |                         |             |                    | - |      | ×  |
|--------------------|-------------------------------|-------------------------|-------------|--------------------|---|------|----|
| A Back < 😵         | Vehicle Setup                 |                         |             |                    |   |      |    |
| 🧖 概況               | 机架设置                          | 1月, 这路设置并可能污布一些飞行参数的数值。 |             |                    |   |      |    |
| 固件                 | 你已经连接了 HIL Quadcopter X。要更改此配 | 置,请在下方选择所需的机型,然后点击"应用并」 | <b>乱启"。</b> |                    | ſ | 应用并重 | 重启 |
| 机架                 | Airship                       | Autogyro                | Balloon     | Coaxial Helicopter |   |      |    |
| in a second second |                               |                         |             | (                  |   |      |    |

确认选择"安全->硬件在环仿真->HITL enable"选项。

| QGroundControl  |             |                            |       |              | _ |     | × |
|-----------------|-------------|----------------------------|-------|--------------|---|-----|---|
| Back < 😵 Ve     | hicle Setup |                            |       |              |   |     |   |
| 概况              |             | <ul> <li>留待但不着陆</li> </ul> |       |              |   |     |   |
| 固件              |             | 📄 窗待并在指定                   | 时间后着陆 |              |   |     |   |
| e ta ta         |             | 留待时间                       |       | 0.0          | _ | S   |   |
| 机架              |             | 留待高度                       |       | 10.0         |   | m   |   |
| 通行器             | 着陆模式设置      |                            |       |              |   |     |   |
| 飞行模式            | 8 9<br>8 9  | 着陆下降速率:                    |       | 0.7          |   | m/s |   |
| ▶ 电源            |             | ✓ л                        | 秒后锁定: | 2.00         |   | S   |   |
| <b>止</b> 电机     | 无线数传日志      |                            |       |              |   |     |   |
| <b>全</b> 安全     |             | 储存数传日志到飞胡                  | L里    | 己启用          |   | -   |   |
| PID Tuning      |             |                            |       |              |   |     |   |
| Flight Behavior | 硬件在环仿真      |                            |       |              |   |     |   |
| 参数              |             | 已启用HITL:                   |       | HITL enabled |   | •   |   |
|                 |             |                            |       |              |   |     |   |

对于 PX 4 版本为 1.13 及以上版本,还需要确认 UAVCAN\_ENABLE 参数设置为"Disable"。

| QGroundControl  |               |          |             |  | - 1 | × |
|-----------------|---------------|----------|-------------|--|-----|---|
| Back < 😵        | Vehicle Setup |          |             |  |     |   |
| 🦪 概況            | 搜索: UAV       | 清除 只显示   | 修改          |  |     |   |
| 國件              | UAVCAN_ENABLE | Disabled | UAVCAN mode |  |     |   |
| 机架              |               |          |             |  |     |   |
| 通过 通控器          |               |          |             |  |     |   |
| ₩ 飞行模式          |               |          |             |  |     |   |
| 一一 电源           |               |          |             |  |     |   |
| <b>止</b> 电机     |               |          |             |  |     |   |
| 安全              |               |          |             |  |     |   |
| 우승수 PID Tuning  |               |          |             |  |     |   |
| Flight Behavior |               |          |             |  |     |   |
| <b>%</b> \$\$   |               |          |             |  |     |   |

重启飞控,使得修改的参数应用(若未修改则不用操作此项)。

| QGroundControl |                              |                 |         | - 0 ;           | ×                             |
|----------------|------------------------------|-----------------|---------|-----------------|-------------------------------|
| 🖾 Back < 😵     | Vehicle Setup                |                 |         |                 |                               |
| 机 概况           | 搜索:                          | 清除 只显示修改        |         | л.              | 刷新                            |
| 固件             | Standard                     | BAT_CRIT_THR    | 7.00 %  | Critical thresh | 全部重置为固件's 默认值<br>重置为载具'的配置默认值 |
|                | Battery Calibration          | BAT_EMERGEN_THR | 5.00 %  | Emergency the   | 加载文件                          |
| 机架             | Sensors                      | BAT_LOW_THR     | 15.00 % | Low threshold   | 保存到文件                         |
| <b>00</b> 遥控器  | Geometry                     |                 |         |                 | 清除遥控调整参数                      |
| 0.0.           | Commander                    |                 |         |                 |                               |
| 100 飞行模式       | Multicopter Position Control |                 |         |                 |                               |
| ──● 电源         | DShot                        | İ               |         |                 |                               |
| ▲ 电机           | EKF2                         |                 |         |                 |                               |
|                | Firents                      | I               |         |                 |                               |

对于 PX 4 版本为 1.14 及以上版本,在进行四旋翼 HIL 仿真时,还需要在"执行器->HIL" 中单击"Identify & Assign Motors",在弹出的界面中选择"Yes"即可。

| QGroundControl  |                                                                                                    | - 🗆 X                                  |
|-----------------|----------------------------------------------------------------------------------------------------|----------------------------------------|
| 🖾 Back < 😵      | Vehicle Setup                                                                                         |                                        |
| ● ● 遥控器         | 执行器 设置<br>Geometry: Multirotor                                                                        | 高级<br>Actuator Outputs                 |
| 飞行模式            |                                                                                                    | PWM MAIN UAVCAN HIL                    |
| ── 电源           | Position X Position Y Direction CCW                                                                   | / Identify & Assign Motors             |
| ▲ 执行器           | Motor 1:         0.15         0.15         ✓           Motor 2:         -0.15         -0.15         ✓ | Function Rev Range<br>(for Servos)     |
| 安全              | Motor 3: 0.15 -0.15                                                                                   | Channel 1: Motor 1 🔻                   |
| PID Tuning      | Motor 4: -0.15 0.15                                                                                   | Channel 2: Motor 2 🔻                   |
| Flight Behavior | 3, (1)                                                                                                | Channel 3: Motor 3  Channel 4: Motor 4 |

| 在进行固定翼 HIL 仿真时,需要按照 | 卜图进行设置即刂。 |
|---------------------|-----------|
|---------------------|-----------|

| Back <           | • Vehicle Setup                   |                        |             |         |             |               |              |                           |    |
|------------------|-----------------------------------|------------------------|-------------|---------|-------------|---------------|--------------|---------------------------|----|
| < ₩况             | 执行器 设置                            |                        |             |         |             |               |              |                           | 高级 |
| 固件               | Geometry: Fixed Wing              |                        |             |         | Actuator Ou | tputs         |              |                           |    |
| Ja ta            | Motors 1 🔻                        |                        |             |         | PWM MAIN    | UAVCAN        | HIL          |                           |    |
| 机采               | Motor 1:                          |                        |             |         |             | Function      |              | Rev Range<br>(for Servos) |    |
| ◎ ◎ 遥控器          |                                   |                        |             |         | Channel 1:  | Single Channe | el Aileron 🔻 |                           |    |
| 100 飞行模式         | Type                              | Roll Torque Pitch Torq | ue Yaw Torq | ue Trim | Channel 2:  | Elevator 🔻    |              | ✓                         |    |
| ──● 电源           | Servo 1: Single Channel Aileron 🔻 | 1.00                   |             | 0.00    | Channel 3:  | Motor 1 🔻     |              |                           |    |
| <b>A 1</b> 47 10 | Servo 2: Elevator 🔻               | 1.00                   |             | 0.00    | Channel 4:  | Rudder 🔻      |              |                           |    |
| 执行器              | Servo 3: Rudder 🔻                 |                        | 1.00        | 0.00    | Channel 5:  | Disabled 🔻    |              |                           |    |
| 安全               | Servo 4: (Not set) 🔻              | 0.00 0.00              | 0.00        | 0.00    | Channel 6:  | Disabled 🔻    |              |                           |    |
| PID Tuning       | Actuator Testing                  |                        |             |         | Channel 7:  | Disabled 🔻    |              |                           |    |
| <b>0</b>         |                                   |                        |             |         | Channel 8:  | Disabled 🔻    |              |                           |    |

另外,若需要使用 1.14 版本的 PX 4 软件编译自己的飞控固件,则还需要在[RflySim 安装目录]\Firmware\boards\<飞控制造商>\<飞控芯片型号>\default.px4board 文件中,增加一段程序: CONFIG\_MODULES\_SIMULATION\_PWM\_OUT\_SIM=y。如: Pixhawk 6X 飞控地址为: [RflySim 安装目录]\Firmware\boards\px4\fmu-v6x\default.px4board。

| ≡ defau  | t.px4board ×                                                 |                                     | ⊳                          |
|----------|--------------------------------------------------------------|-------------------------------------|----------------------------|
| E: > PX4 | PSP > Firmware > boards > px4 > fmu-v6x > ≡ default.px4board |                                     |                            |
| 94       | CONFIG_SYSTEMCMDS_VER=y                                      | >_PWM_OUT_SIM=y Aa _ab _* 第1项,共1项 个 | $\downarrow \equiv \times$ |
| 95       | CONFIG_SYSTEMCMDS_WORK_QUEUE=y                               |                                     |                            |
| 96       | CONFIG_MODULES_SIMULATION_PWM_OUT_SIM=y                      |                                     |                            |
| 97       | CONFIG_MODULES_PX4_SIMULINK_APP=y                            |                                     |                            |
| 98       |                                                              |                                     |                            |

### 5.2. 手动开启硬件在环仿真(四旋翼)

双击打开"\*\桌面\RflyTools\CopterSim.lnk"快捷方式,并在其"仿真模式"选项选择标签"PX4\_HITL",此时,按照下图方式将飞控链接到电脑中,可看到在飞控选择中显示出"USB串行设备 COM \*",其他配置保持默认。

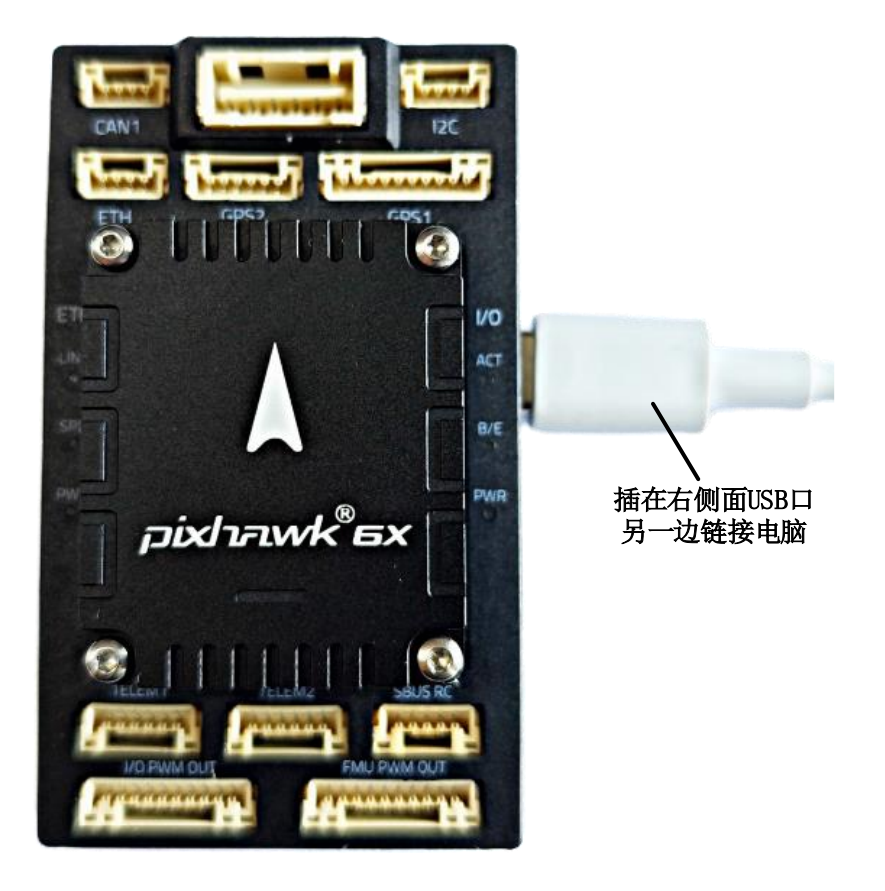

点击"开始仿真"。

| coptersim Full V3.t                                                                                          | 05                                                                                              |                 |                           |                      |                          |                                        |                |                                         |                        |                                           | - 0                          |   |
|----------------------------------------------------------------------------------------------------|-------------------------------------------------------------------------------------------------|-----------------|---------------------------|----------------------|--------------------------|----------------------------------------|----------------|-----------------------------------------|------------------------|-------------------------------------------|------------------------------|---|
| <b>Q_</b> 0                                                                                                  | 机架类型                                                                                            | 整机质量            |                           | 机架轴距                 |                          | 飞行海拔                                   |                | ◯ 品牌型号                                  |                        |                                           | r 10 e                       |   |
| ଙ୍କତ                                                                                                    | 四旋翼 ~                                                                                           | 1.5             | kg                        | 450                  | nn                       | 50                                     | n              | ○ 自定义设计                                 | - T                    | Uiii ż                                    | 大迎王                          |   |
|                                                                                                    | 电机品牌:                                                                                           |                 |                           |                      |                          |                                        |                | 型号:                                     |                        |                                           |                              |   |
|                                                                                                    | DJI(大疆)                                                                                         |                 |                           | ~                    |                          |                                        |                | 2312 KV960                              |                        |                                           | ~                            |   |
| × 1                                                                                                    | 螺旋桨品牌:                                                                                          |                 |                           |                      |                          |                                        |                | 型号:                                     |                        |                                           |                              |   |
|                                                                                                    | APC                                                                                             |                 |                           | ~                    |                          |                                        |                | 10x4.5MR                                |                        |                                           | ~                            |   |
|                                                                                                    | 由调品牌                                                                                            |                 |                           |                      |                          |                                        |                | 刑문.                                     |                        |                                           |                              |   |
| S 📕 S                                                                                                    | Hobbywing(好盈)                                                                                   |                 |                           | ~                    |                          |                                        |                | XRotor 20A                              |                        |                                           | ~                            |   |
|                                                                                                    | 电池品牌:                                                                                           |                 |                           |                      |                          |                                        |                | 型号:                                     |                        |                                           |                              |   |
| CONTRACTOR OF THE OWNER                                                                                      | ACE (格氏电池)                                                                                      |                 |                           | ~                    |                          |                                        |                | LiPo 35-11.1V-                          | 25C-5500mAh            |                                           | ~                            |   |
| to 파이프스테이 chi                                                                                                |                                                                                                 |                 |                           |                      | 21.99                    |                                        | mi da wi       | ten 3                                   | ## ======              |                                           | 비사 사실 등을 위해 파                | 1 |
| 11) 望奴据库:                                                                                                    |                                                                                                 |                 |                           |                      | 月昇                       | 194                                    | 无急的            | //4/                                    | (現坐)年                  | ,                                         | 004301013                    | 4 |
|                                                                                                    |                                                                                                 |                 |                           |                      |                          |                                        |                |                                         |                        |                                           |                              |   |
| terID: 三维Clas                                                                                                | ssID: 使用DLL模型文                                                                                  | 件:              | 仿                         | 真模式:                 |                          | 三维场景地                                  | 图:             | 联机 赴                                    | 2点位置: 🗌                | ]GPS坐标                                    | 偏航:                          |   |
| terID: 三维Clas<br>-1                                                                                          | ssID: 使用DLL模型文                                                                                  | 件:              | (<br>)<br>♪■◆↓            | 真模式:<br>X4_HITL      | ) <b>8</b> /±+±-         | 三维场景地<br>✓ 3DDisplay                   | ।® :<br>/      | 联机 赴<br>── □ x:                         | L点位置: □<br>03          | ] GPS坐标<br>7: _0                          | 偏航:<br>yaw:0                 |   |
| terID: 三维Clas<br>一1<br>飞控选择 : US                                                                             | ssID: 使用DLL模型文<br>3B 串行设备 COM6                                                                  | <b>≇</b> :<br>√ | 俏<br>> P<br>波特率<br>921600 | 真模式:<br>X4_HITL      | 通信模<br>UDP_Fu            | 三维场景地<br>3DDisplay<br>式:               | l图:<br>/<br>开始 | 联机 赴<br>~ □ x:                          | 2点位置:<br>03<br>停止伤真    | ) GPS坐标<br>7: 0                           | <b>偏航:</b><br>yaw:0<br>重新仿真  |   |
| terID: 三维Clas<br>-1<br>飞控选择: US                                                                              | ssID:<br>使用DLL模型文<br>3B 串行设备 COM6                                                               | ⊈:<br>          | 仿<br>> P<br>波特率<br>921600 | 真模式:<br>X4_HITL<br>: | 通信模<br>UDP_Fu            | 三维场景地<br>SDDisplay<br>式:<br>11 ~       | l图:<br>/<br>开始 | 联机 赴                                    | 8点位置: 〇<br>0 3<br>停止仿真 | ] GPS坐标<br>7: 0                           | <b>偏航:</b><br>yaw:0<br>重新仿真  |   |
| terID: 三维Clas<br>-1<br>飞控选择 : US<br>Sivation success<br>terSim: UDP des                                      | ssID: 使用DLL模型文<br>BB 串行设备 COM6                                                                  | 件 :<br>         | 仿<br>> P<br>波特率<br>921600 | 真模式:<br>X4_HITL      | 通信模<br>UDP_Fu            | 三維场景地<br>3DDisplay<br>tt:<br>11        | l图:<br>,<br>开始 | 联机 走<br>✓ □ x:<br>仿真                    | 3点位置: 〇<br>0 3<br>停止仿真 | ) CPS坐标<br>7: 0<br>Z -8.04                | <b>偏航:</b><br>yaw:0<br>重新仿真  |   |
| terID: 三维Clas<br>-1<br>飞控选择: US<br>tivation success<br>terSim: UDP des<br>terSim: 127.0.0<br>Orin LL4: 40.15 | ssID: 使用DLL模型文<br>58 串行设备 COM6<br>:full<br>tination IP list incl<br>.1<br>40302, 116.2593683,50 | t‡:<br><br>udes | 伯<br>> P<br>波特率<br>921600 | 真模式:<br>X4_HITL<br>: | 通信模<br>UDP_Fu<br>X       | 三维场景地<br>3DDisplat<br>ft:<br>11 ~ (    | ·图:<br>/<br>开始 | 联机 赴<br>了 x:<br>仿真<br>Y 0<br>Vy 0       | 2点位置: 〇<br>03<br>停止仿真  | ) CPS坐标<br>7: 0<br>Z -8.04<br>Vz 0        | <b>偏航:</b><br>yaw:0          |   |
| terID: 三维Clas<br>                                                                                            | ssID: 使用DLL模型文<br>58 串行设备 COM6<br>full<br>titination IP list incl<br>).1                        | ⊈:<br>          | 使<br>波特率<br>921600        | 真模式:<br>X4_HITL<br>: | 通信模:<br>UDP_Fu<br>X<br>V | 三维场景地<br>3DDispla;<br>11 √<br>0<br>x 0 | ·图:<br>,<br>开始 | Щ Ц Ц Ц Ц Ц Ц Ц Ц Ц Ц Ц Ц Ц Ц Ц Ц Ц Ц Ц | 2点位置: 〇<br>03<br>停止仿真  | ) CPS坐标<br>/: 0<br>Z -8.04<br>Vz 0<br>V 0 | <b>偏航:</b><br>yaw:0_<br>重新仿真 |   |

等待 CopterSim 左下方信息栏中出现 "PX4: GPS 3D fixed & EKF initialization finished."。

双击打开"\*\桌面\RflyTools\RflySim3D.lnk"软件,即可看到生成的载具和场景。

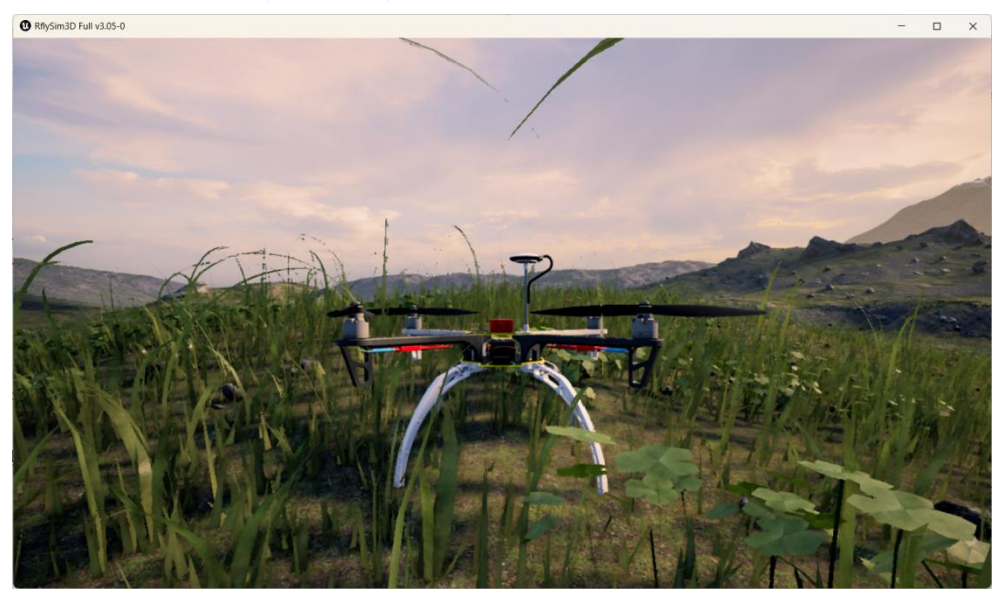

双击打开 "\*\桌面\RflyTools\QGroundControl.lnk" 软件,点击左侧起飞按钮,设置右侧的悬停高度,滑动上方的滑块。即可看到四旋翼无人机正常起飞。

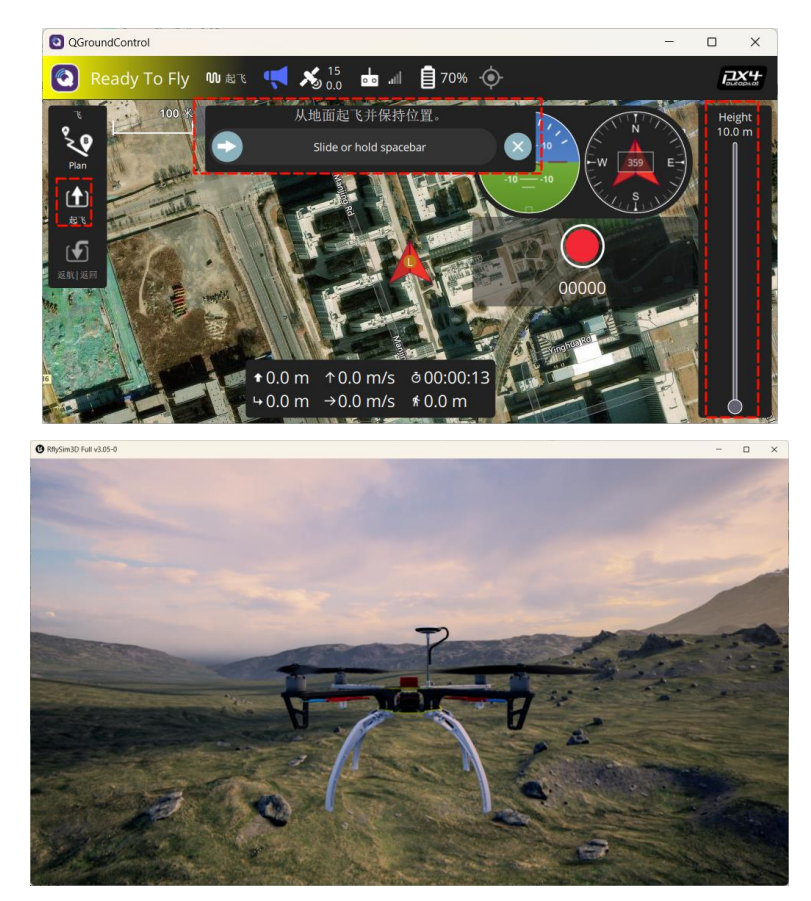

虚拟游戏手柄控制方式,进入 QGC 地面中的 "Application Setting->常规->飞行试图"中, 勾线选"虚拟游戏手柄"。

| QGroundCo | ontrol –                                                                       | × |
|-----------|--------------------------------------------------------------------------------|---|
| Back <    | Application Settings                                                           |   |
| 常规        | 飞行视图                                                                           |   |
| 通讯连接      | 使用起飞前检查清单                                                                      |   |
|           | 量 强制执行预飞清单                                                                     |   |
| 高线地图      | 在车辆上保持地图输入                                                                     |   |
|           | 显示 <b>Telemetry</b> (发送关于远程系统信息的数据集)日志重播状态                                     |   |
| MAVLink   | ✔ 虚拟游戏手柄 Auto-Center Throttle                                                  |   |
| 控制台       | 使用垂直仪表板                                                                        |   |
|           | 在罗盘上显示额外的标题指示器                                                                 |   |
| 帮助        | 锁定罗盘机头上仰                                                                       |   |
|           | Show simple camera controls (DIGICAM_CONTROL)                                  |   |
|           | Update home position based on device location. This will affect return to home |   |
|           | Enable Custom Actions                                                          |   |
|           | Guided Command Settings                                                        |   |
|           |                                                                                |   |

再返回主界面中即可看到游戏手柄。

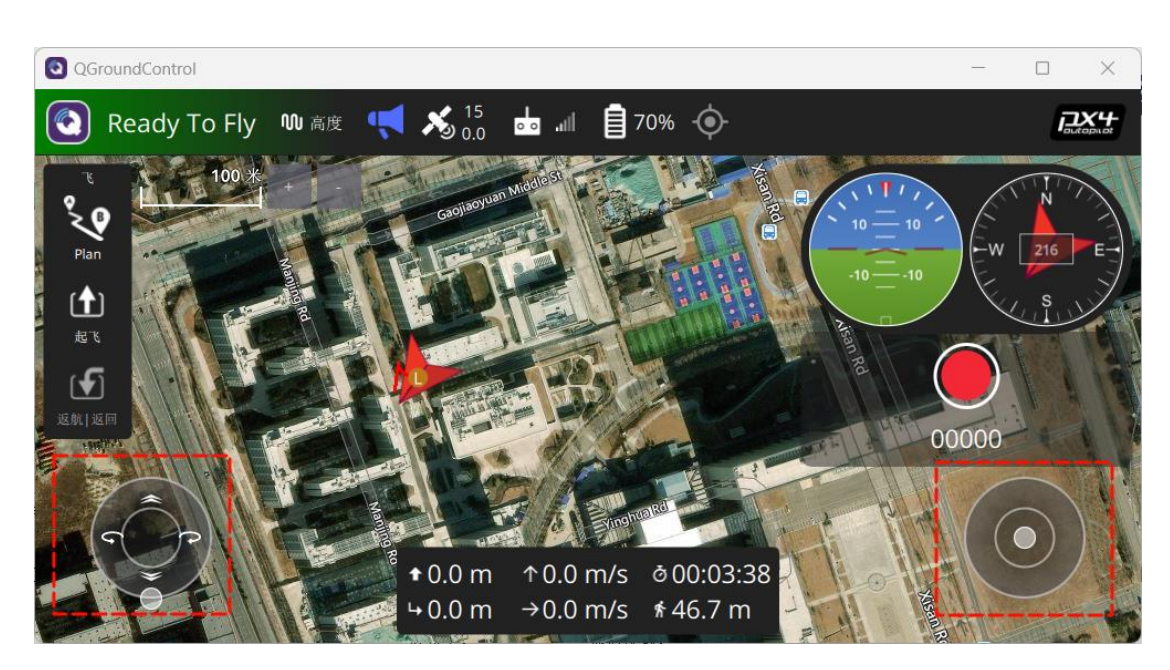

在点击"起飞"按钮之后,即可通过该手柄控制飞机,同时,点击上方的飞行模式即可进 行切换。

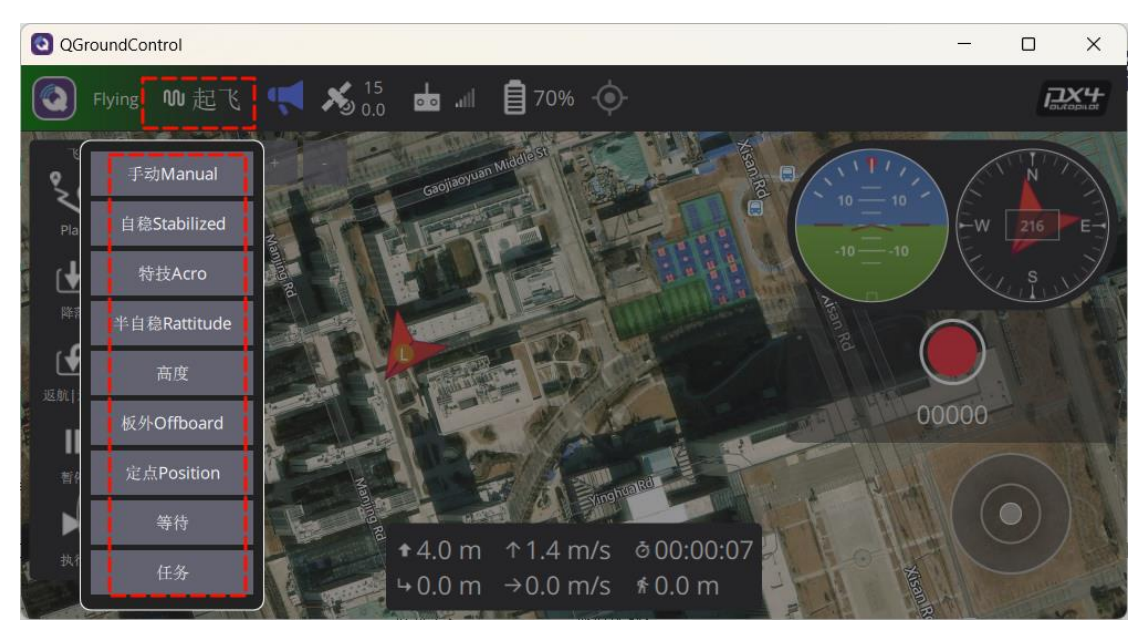

仿真完成后, 依次关闭上述所有软件即可。

### 5.3. 自动开启硬件在环仿真(四旋翼)

按照下图的方式链接飞控,相关注意事项可在图中看到。

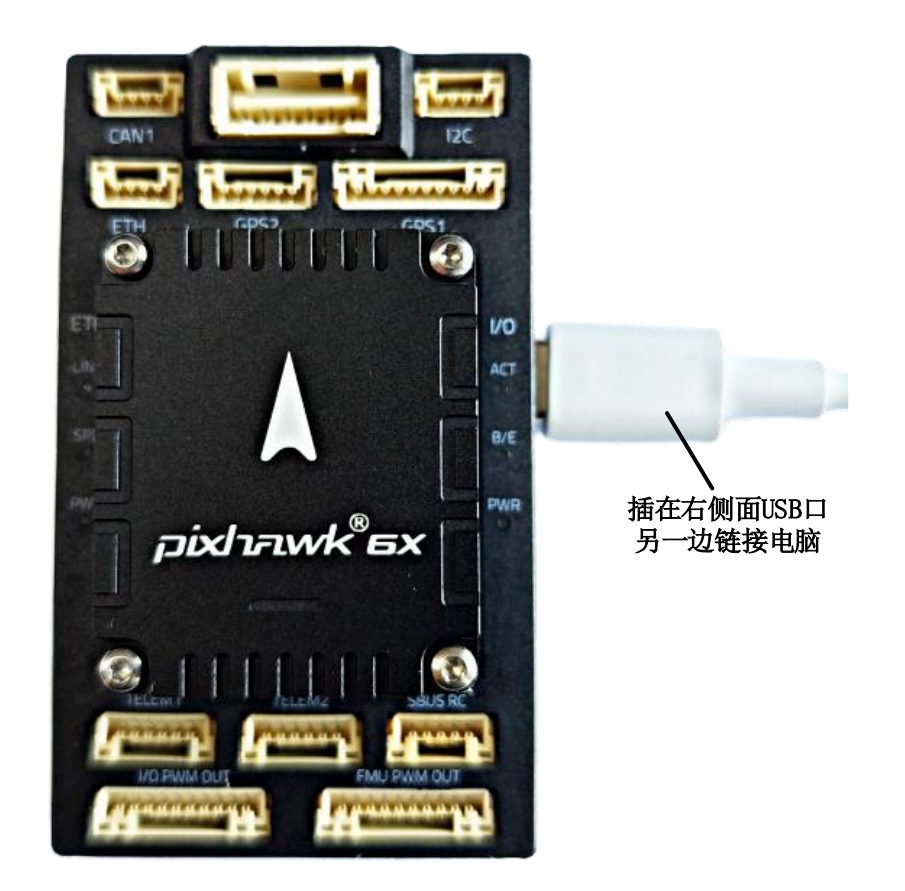

双击运行"\*\桌面\RflyTools\HITLRun.lnk"脚本,在弹出的 cmd 对话框中输入飞控的 端口号(如: 4)。即可自动启动 RflySim3D、CopterSim、QGroundControl 软件。

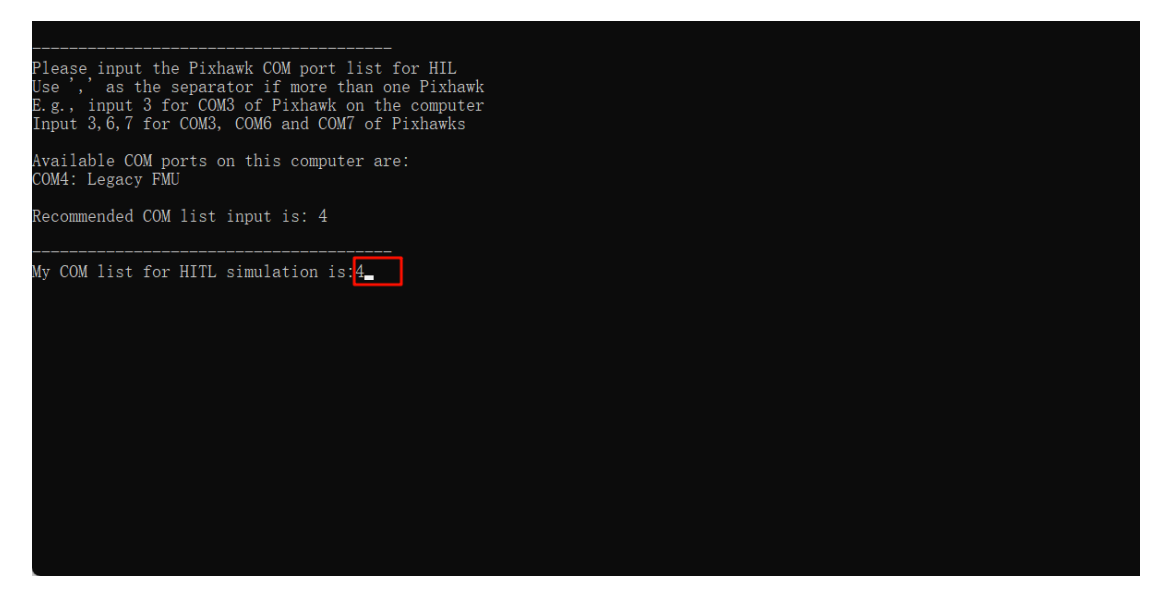

等待 CopterSim 中左下角显示: PX4: GPS 3D fixed & EKF initialization finished.

| CopterSim Full v3.                       | 05                                       |            |               |             |            |     |              |               | _                |       | × |
|------------------------------------------|------------------------------------------|------------|---------------|-------------|------------|-----|--------------|---------------|------------------|-------|---|
| Q.Ø                                      | 机架类型                                     | 整机质量       | 机架轴距          | ٦           | 、行海拔       | 0   | ) 品牌型号       |               | 기며야              | 흐흐    |   |
| <b>T</b> O                               | 四旋翼 ~                                    | 1.5        | <b>kg</b> 450 | <b>nn</b> 5 | 0          | m ( | 自定义设计        | <u>I</u>      | 代間チョ             | 迎王    |   |
|                                          | 电机品牌:                                    |            |               |             |            |     | 型号:          |               |                  |       |   |
|                                          | DJI(大疆)                                  |            | ~             |             |            |     | 2312 KV960   |               |                  |       |   |
| 1 N 1                                    | 螺旋桨品牌:                                   |            |               |             |            |     | 型号:          |               |                  |       |   |
|                                          | APC                                      |            | ~             |             |            |     | 10x4.5MR     |               |                  |       |   |
|                                          | 申调品牌:                                    |            |               |             |            |     | 型号:          |               |                  |       |   |
| <b>N</b>                                 | Hobbywing(好盈)                            |            | ~             |             |            |     | XRotor 20A   |               |                  |       |   |
|                                          | 电池品牌:                                    |            |               |             |            |     | 型号:          |               |                  |       |   |
| and the second                           | ACE(格氏电池)                                |            | ~             |             |            |     | LiP∘ 3S-11.1 | V-25C-5500mAh |                  |       |   |
| 机型数据库:                                   |                                          |            | ×             | 计算          | 模型         | 型参数 | t            | 口入模型库         | 删除               | 当前机型  |   |
| CopterID: 三维Cla                          | ssID: 使用DLL模型S                           | て件:        | 仿真模式:         |             | 三维场景地      | 종 : | 联机           | 起点位置: 🗌 🛛     | GPS坐标            | 偏航:   |   |
| 1 -1                                     |                                          |            | ∨ PX4_HITL    | ~           | 3DDisplay  |     | ✓ □ x:       | 0 y:          | 0                | yaw:0 | ° |
|                                          |                                          |            | 波特率:          | 通信模式:       |            |     |              |               |                  |       |   |
| 飞控选择 : US                                | SB 串行设备 COM6                             | ~          | 921600        | UDP_Full    | ~          | 开始( | 方真           | 停止仿真          | 1                | 新仿真   |   |
| PX4: Command SET_M<br>PX4: Init MAVLink  | NODE ACCEPTED                            | 1          |               | x o         |            |     | Υ 0          |               | Z -8.04          |       |   |
| PX4: Awaiting GPS/<br>PX4: Enter Manual  | /EKF fixed for Positi<br>Mode!           | on control |               | Vx          | 0          |     | <b>∀</b> y 0 |               | Vz 0             |       |   |
| PX4: Command ARM/I<br>PX4: Found firmwar | DISARM ACCEPTED<br>re version: 1.14.2dev | ACCEPTED   |               | φ           | 0          |     | θο           |               | ψο               |       |   |
| PX4: EKE2 Estimate<br>PX4: GPS 3D fixed  | & EKF initialization                     | finished.  |               | lat         | 40.1540302 |     | lon 116.25   | 93683         | alt 58.04        |       |   |
| PX4: GPS 3D fixed                        | & EKF initialization                     | finished.  |               | ∎ lat       | 40.1540302 |     | lon 116.25   | A3683         | alt <u>58.04</u> |       |   |

在 QGC 地面站中,点击左侧起飞按钮,设置右侧的悬停高度,滑动上方的滑块。即 可看到四旋翼无人机正常起飞。

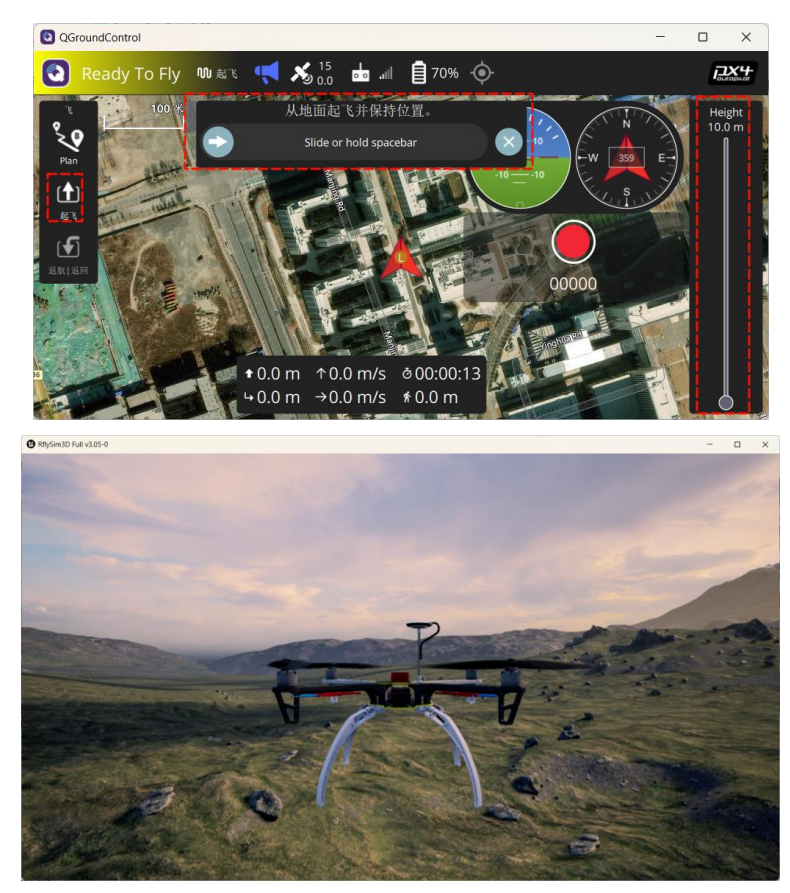

虚拟游戏手柄控制方式,进入 QGC 地面中的 "Application Setting->常规->飞行试图" 中,勾线选"虚拟游戏手柄"。

| QGroundCo  | ontrol –                                                                       | × |
|------------|--------------------------------------------------------------------------------|---|
| Back <     | < 🕲 Application Settings                                                       |   |
| 常规         | 飞行视图                                                                           |   |
| 通讯连接       | 使用起飞前检查清单                                                                      |   |
|            | 强制执行预飞清单                                                                       |   |
| 离线地图       | 在车辆上保持地图输入                                                                     |   |
|            | 显示Telemetry(发送关于远程系统信息的数据集)日志重播状态                                              |   |
| MAVLink    | ✔ 虚拟游戏手柄 Auto-Center Throttle                                                  |   |
| 控制台        | 使用垂直仪表板                                                                        |   |
| 1.0.07.1.1 | 在罗盘上显示额外的标题指示器                                                                 |   |
| 帮助         | 锁定罗盘机头上仰                                                                       |   |
|            | Show simple camera controls (DIGICAM_CONTROL)                                  |   |
|            | Update home position based on device location. This will affect return to home |   |
|            | Enable Custom Actions                                                          |   |
|            | Guided Command Settings                                                        |   |
|            |                                                                                |   |

再返回主界面中即可看到游戏手柄。

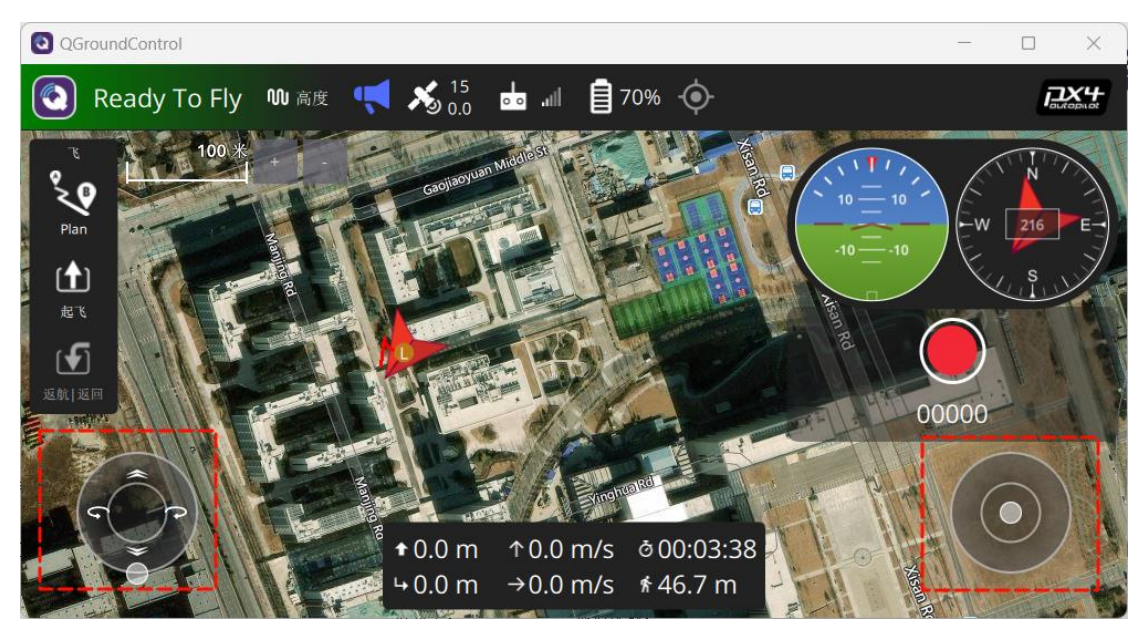

在点击"起飞"按钮之后,即可通过该手柄控制飞机,同时,点击上方的飞行模式即可进 行切换。

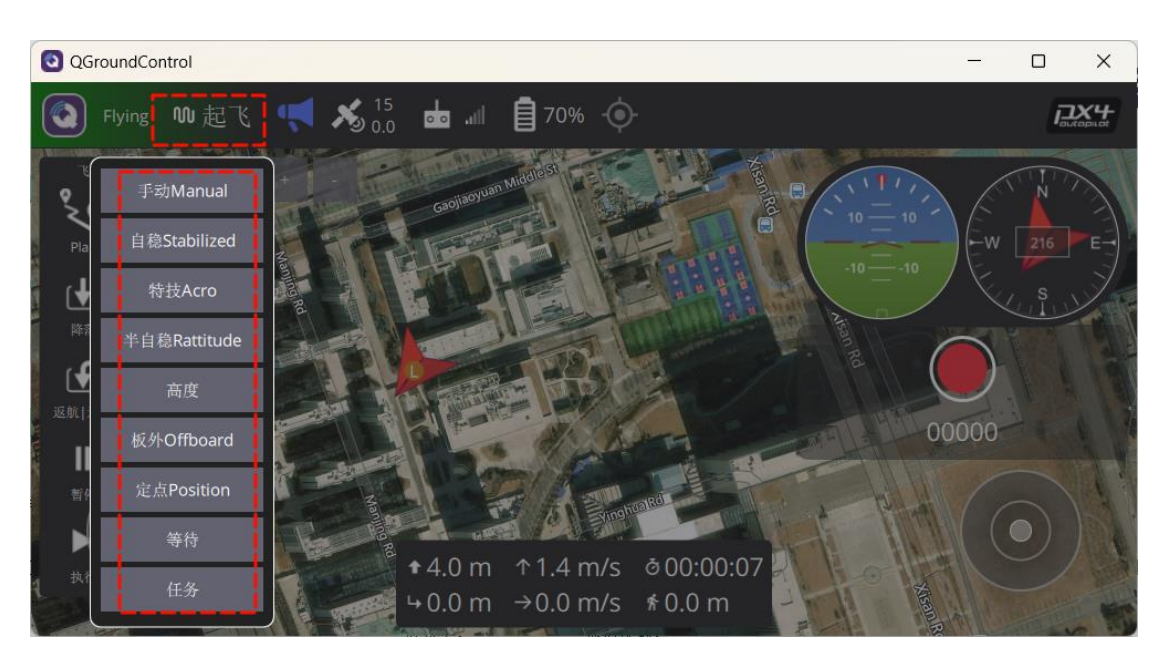

仿真完成后, 依次关闭上述所有软件即可。

### 5.4. 其他类型载具启动硬件在环仿真(固定翼)

RflySim 工具链同时也支持其他载具的硬件在环仿真,下面将以固定翼为例进行配置固定翼无人机的硬件在环仿真,手动配置的具体步骤如下:

首先,需要确认地面站中的机架是否设置为 Standard Plane 机架,具体设置方式可见<u>飞</u> <u>控状态还原</u>,同时,需要按照<u>飞控状态还原</u>步骤进行设置。

双击打开 "\*\桌面\RflyTools\CopterSim.lnk"快捷方式,使用 DLL 模型文件选择"Fix WingModel",并在其"仿真模式"选项选择标签"PX4\_HITL","三维场景地图"中选择"OldFactory"地图,该地图中有固定翼的滑行跑道,仿真更加逼真,设置起点位置为"-250,-119,0",表示无人机在场景中的初始化位置,"通信模式"选择为"UDP\_Full"。此时,按照下图方式将飞控链接到电脑中,可看到在飞控选择中显示出"USB 串行设备 COM \*",其他配置保持默认。

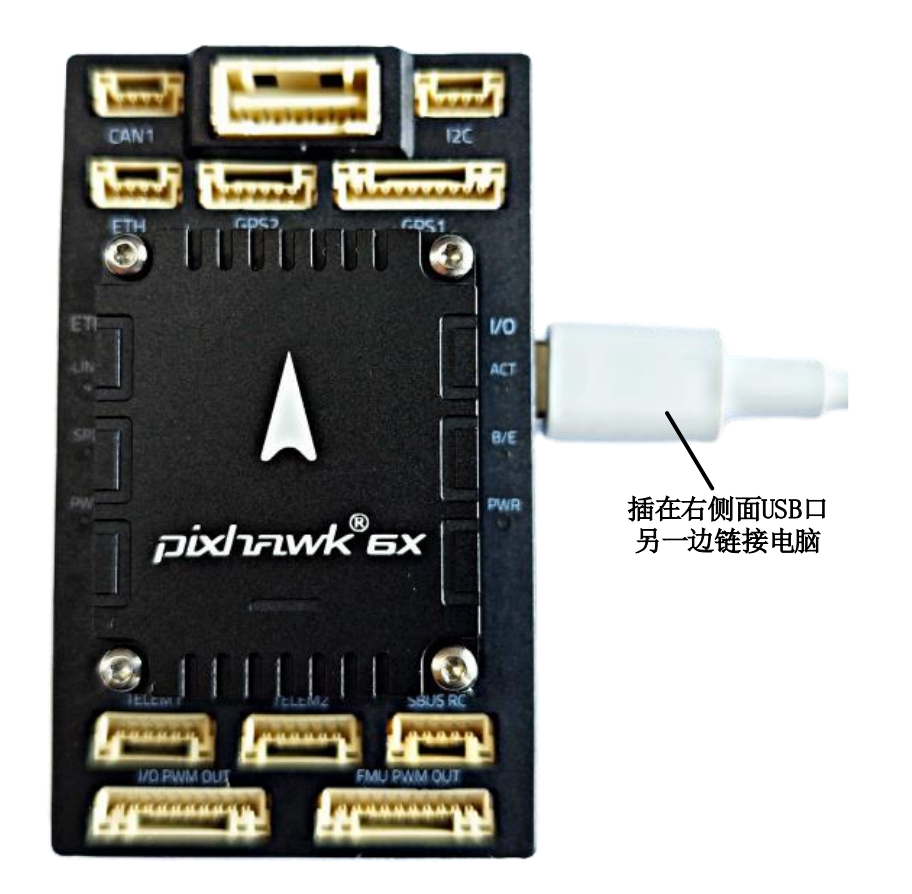

点击"开始仿真"。

| 8 CopterSim Full v3.05                         |                                         |                |               |         |                 |       |                        |                                         | -           | o x |
|------------------------------------------------|-----------------------------------------|----------------|---------------|---------|-----------------|-------|------------------------|-----------------------------------------|-------------|-----|
| ଭୁଡ                                            | 机架类型                                    | 整机质量           | 机架轴           | 距       | 飞行海拔            |       | ○ 品牌型号                 |                                         | 旧立设备        | 3   |
| ିତ                                             | 四旋翼 ~                                   | 1.5            | <b>kg</b> 450 | nn      | 50              | π     | ○ 自定义设计                | Ľ                                       | 내며 가 밴딩     | E   |
|                                                | 电机品牌:                                   |                |               |         |                 |       | 찢묵:                    |                                         |             |     |
|                                                | DJI(大疆)                                 |                | ~             |         |                 |       | 2312 KV960             |                                         | ~           |     |
|                                                |                                         |                |               |         |                 |       |                        |                                         |             |     |
|                                                | 螺旋桨品牌:                                  |                |               |         |                 |       | 型号:                    |                                         |             |     |
|                                                | APC                                     |                |               |         |                 |       | 10x4.5MR               |                                         |             |     |
| -                                              | 电调品牌:                                   |                |               |         |                 |       |                        |                                         |             |     |
| a 📕 🗦                                          | Hobbywing(好盈)                           |                | ~             |         |                 |       | XRotor 20A             |                                         | ~           |     |
|                                                |                                         |                |               |         |                 |       |                        |                                         |             |     |
|                                                | 电池品牌:                                   |                |               |         |                 |       | 空亏:<br>LiPo 20-11 1V-2 | 50-5500mth                              |             |     |
|                                                | HOD (101 4-676)                         |                |               |         |                 |       | 2110 00 11.17 2.       | 50 000000000000000000000000000000000000 |             |     |
| 机型数据库:                                         |                                         |                | ~             | 计算      |                 | 模型参数  | 加入相                    | 莫型库                                     | 删除当前机       | 型   |
|                                                |                                         |                |               |         |                 |       |                        |                                         |             |     |
| CopterID: 三维ClassII                            | D: 使用DLL模型文件                            | <b>‡</b> :     | 仿真模式          | :       | 三维场景            | 地图:   | 联机 起点                  | 京位置: □ GF                               | S坐标 偏航:     |     |
| 1 -1                                           | FixWingModel                            |                | ∨ PX4_HITI    | <b></b> | ∨ OldFact       | ory   |                        | 250 y:                                  | -119 yaw:   | 0   |
|                                                |                                         | 1              | 波特率:          | 通信相     | : 江美            |       |                        |                                         |             |     |
| 飞控选择 : USB A                                   | 事行设备 COM6                               | <u> </u>       | 921600        | UDP_1   | Full ~          | 开始    | 36月                    | 停止伤真                                    | 重新伤!        | 1   |
| PI4: Armed by externa                          | l command                               |                |               |         | W 171 0         |       | 7 11E E4E              |                                         | 7 07 001    |     |
| PX4: Executing Missio                          | n                                       |                |               |         | A 1/1.0         |       | 1 -113. 345            |                                         | 2 -07.001   |     |
| CopterSim: FWM correc<br>FX4: [logger] /fs/mic | t for channel #4<br>rosd/log/2024-07-23 | 3/03_18_38.ul≨ | g             |         | Vx 14.513       |       | Vy 0.185               |                                         | Vz2.841     |     |
| PX4: Takeoff on runwa<br>PX4: Takeoff detected | ly<br>I                                 |                |               |         | Φ -0.114        |       | A 11 724               |                                         | 10 0.041    |     |
| PX4: #Takeoff airspee                          | d reached                               |                |               |         | + <u>-0.114</u> |       |                        |                                         | • 0.801     |     |
| PX4: #Navigating to w                          | aypoint                                 |                |               | - I     | lat 171.79980   | 14253 | lon -115.54533         | 72988                                   | alt -67.661 |     |
|                                                |                                         |                |               |         |                 |       |                        |                                         |             |     |

等待 CopterSim 左下方信息栏中出现 "PX4: GPS 3D fixed & EKF initialization finished."。 双击打开 "\*\桌面\RflyTools\RflySim3D.lnk" 软件,即可看到生成的载具和场景。

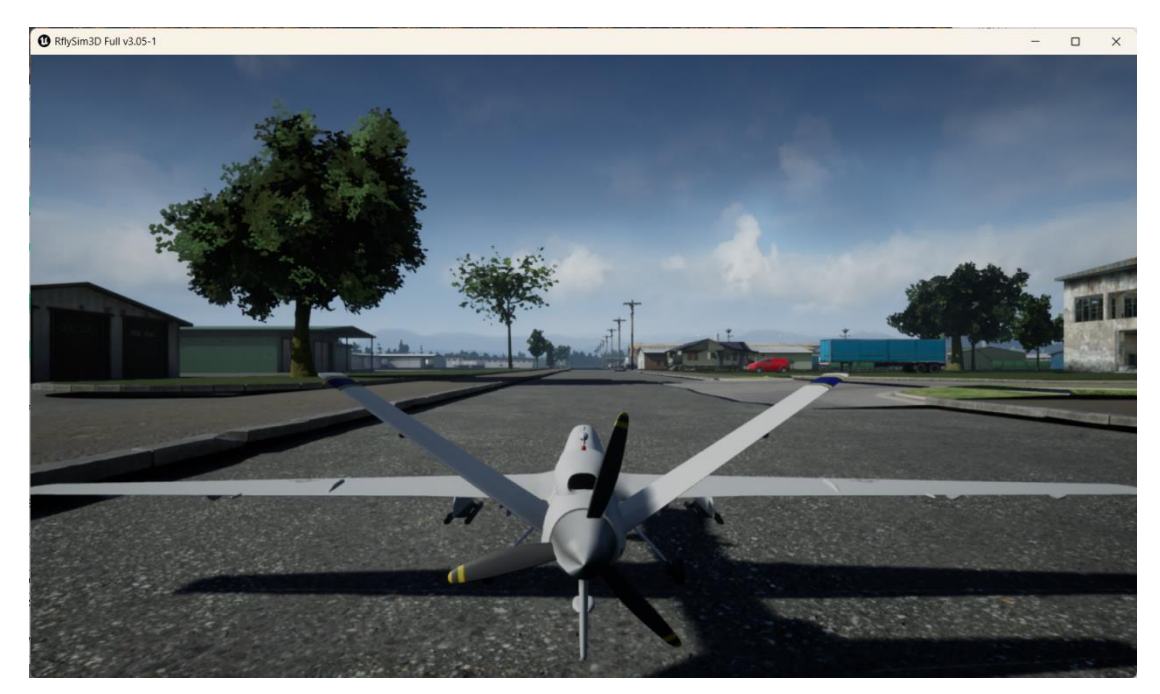

双击打开"\*\桌面\RflyTools\QGroundControl.lnk"软件,点击左侧"Plan"按钮,在新的界面中点击"打开",选择本文件统计目录下的 <u>FixWingPW.plan</u>文件,再点击右上角的"上传任务",即可将航点信息上传到飞机中。

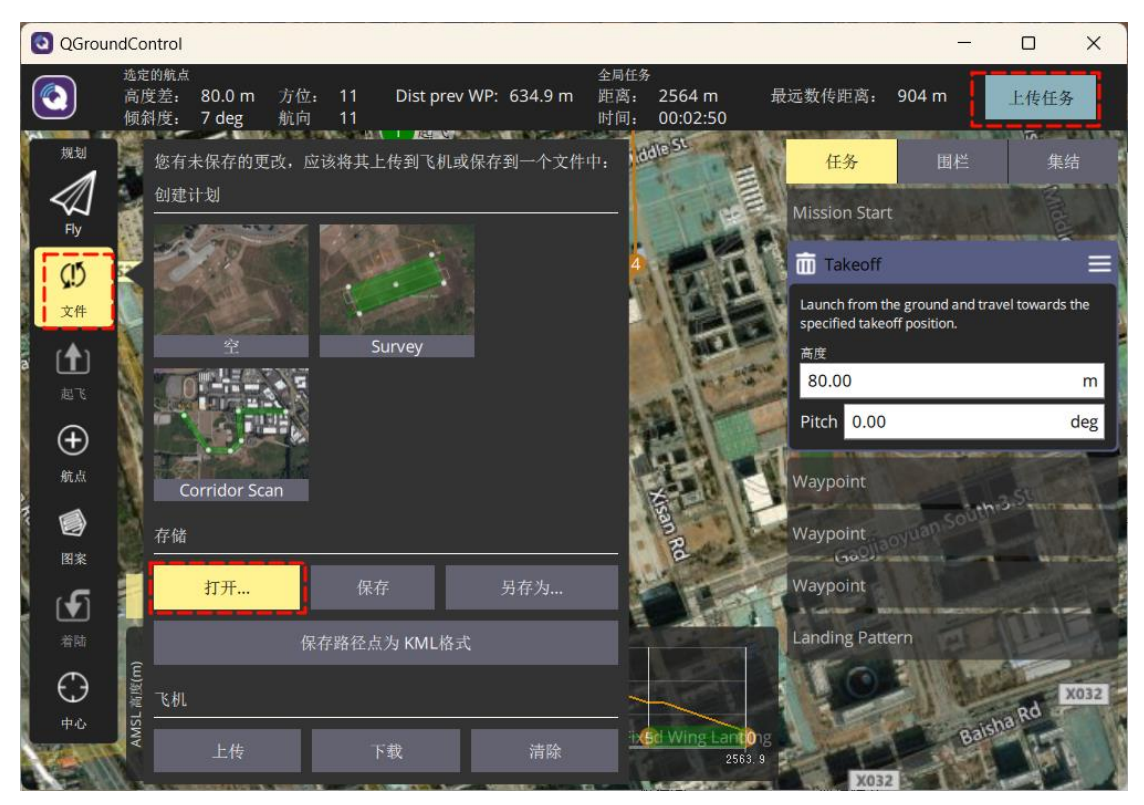

滑动上方滑块解锁飞机并开始起飞。

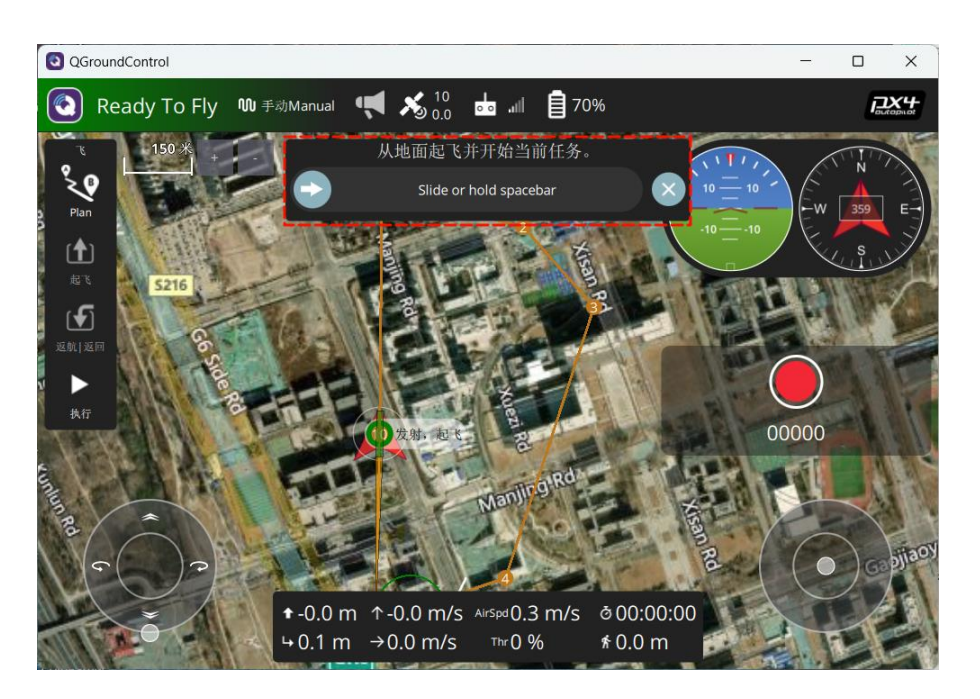

在 RflySim3D 中即可看到固定翼无人机正常起飞并按照航点飞行。

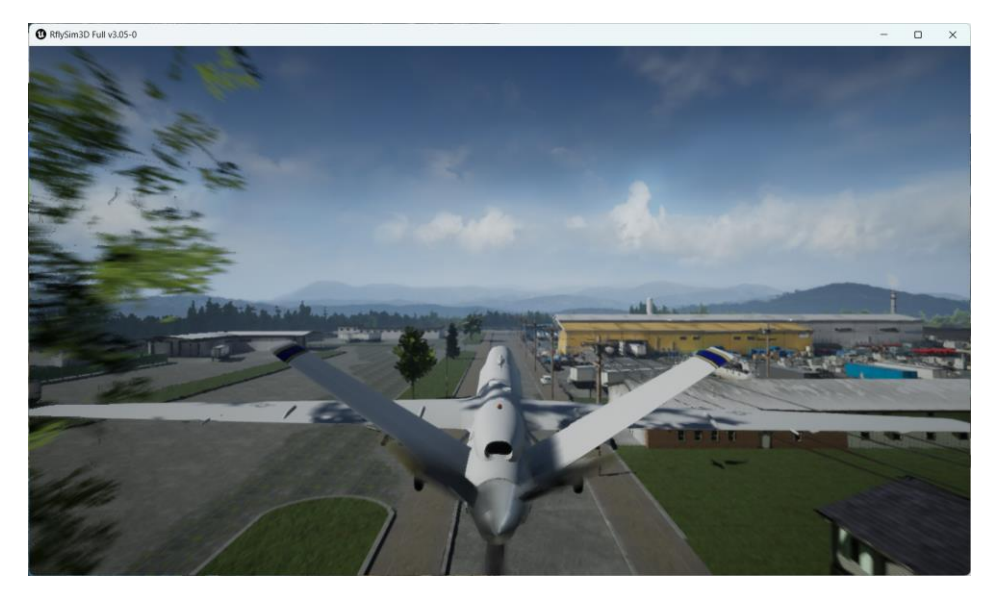

自动开启固定翼硬件在环仿真实验的方式与<u>自动开启硬件在环仿真(四旋翼)</u>类似,但 运行的脚本有所不同。双击运行"[RflySim 安装目录]\RflySimAPIs\HITLRunFw.bat"脚本, 在弹出的 cmd 对话框中输入飞控的端口号(如: 4)。即可自动启动 RflySim3D、CopterSim、 QGroundControl 软件。

| Please input the Pixhawk COM port list for HIL<br>Use ',' as the separator if more than one Pixhawk<br>E.g., input 3 for COM3 of Pixhawk on the computer<br>Input 3,6,7 for COM3, COM6 and COM7 of Pixhawks |  |
|----------------------------------------------------------------------------------------------------|--|
| Available COM ports on this computer are:<br>COM4: Legacy FMU                                                                                                    |  |
| Recommended COM list input is: 4                                                                                                    |  |
| My COM list for HITL simulation is:4_                                                                                                    |  |

等待 CopterSim 中左下角显示: PX4: GPS 3D fixed & EKF initialization finished。安装 上面步骤导入固定翼的航点文件 <u>FixWingPW.plan</u>进行解锁即可正常起飞并按照航点飞行。

# 6. 参考资料

- [1]. <u>https://px4.io/</u>
- [2]. https://github.com/PX4/PX4-Autopilot
- [3]. https://docs.px4.io/main/en/index.html
- [4]. https://docs.px4.io/main/en/simulation/hitl.html
- 7. 常见问题

无